# Zenith35 Series How To Guide

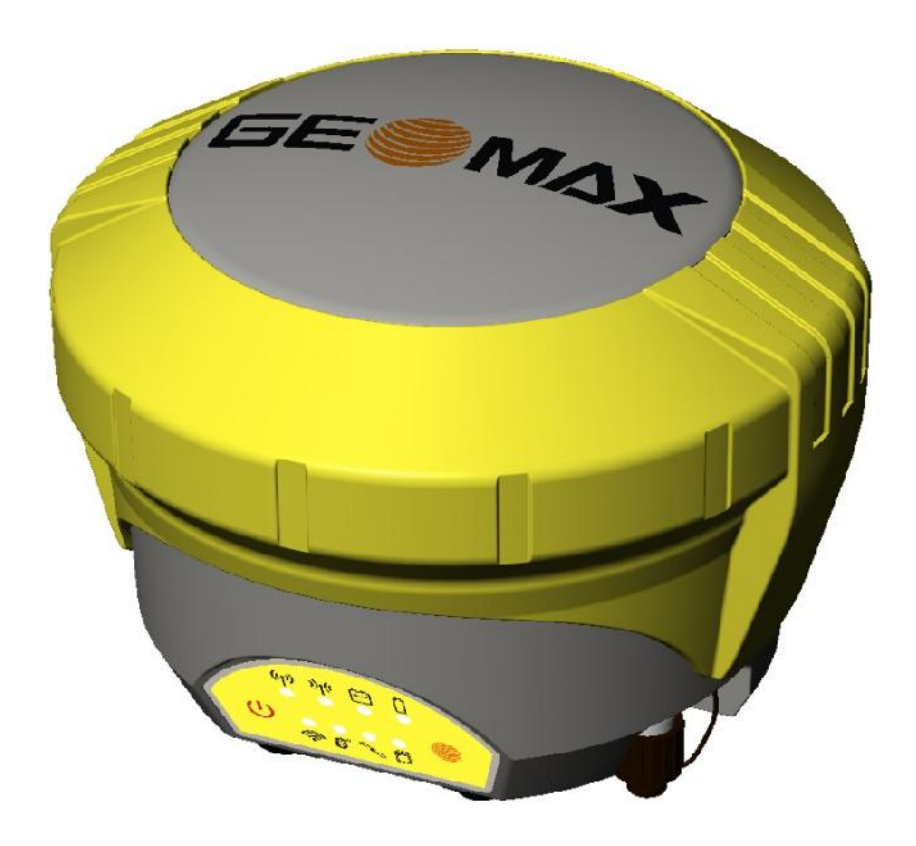

Version 1.00 English

# Table of Contents

| 1     | ANTENNA MANAGEMENT                                       |
|-------|----------------------------------------------------------|
| 1.1   | Introduction                                             |
| 1.2   | Zenith35 Base, Zenith35 Rover 4                          |
| 1.3   | Zenith35 Base, Zenith25(Pro) Rover                       |
| 1.4   | Zenith35 Base, Zenith10/20 Rover7                        |
| 2     | DYNAMIC DNS 10                                           |
| 2.1   | Introduction10                                           |
| 2.2   | Use Cases 11                                             |
| 2.2.1 | Remote Access From Everywhere 11                         |
| 2.2.1 | 1.1. Setting up The Base for Remote Access 11            |
| 2.2.2 | 2 Multiple GSM Rover Connection (+10)13                  |
| 2.2.2 | 2.1. Setting up The Base for Simultaneous Access (+10)13 |
| 2.2.2 | 2.2. Setting up The Rover (+10)15                        |

#### 1 ANTENNA MANAGEMENT

#### 1.1 INTRODUCTION

The base receiver outputs the position with respect to the ARP (antenna reference point). If the rover does not recognize the antenna on the reference side, then the final positions will be biased by the antenna Phase Center Offset (PCO) values of the base antenna.

By default, the GeoMax Zenith rover antennas recognize all GeoMax Zenith antenna types used as base (i.e. GeoMax Zenith10/20, 25, 25 Pro and 35), in addition to the GPPNULLANTENNA and ADVNULLANTENNA antennas.

However, the current firmware of the Zenith10/20 and Zenith25 doesn't have the new GeoMax Zenith35 PCO values incorporated by default. Therefore, the new Zenith35 PCO values need to be added manually until a new firmware is released for the Zenith10/20 and Zentih25 antennas.

This is important when the GeoMax Zenith35 sensor is used as a base with RTCM network correction messages. This guide will explain how to add the Zenith35 antenna calibration values on the rover side.

#### 1.2 ZENITH35 BASE, ZENITH35 ROVER

This combination works without an additional antenna calibration file, as the Zenith35 is incorporated in the firmware as a default antenna type together with the PCO values.

#### 1.3 ZENITH35 BASE, ZENITH25(PRO) ROVER

In this combination the Zenith35 PCO values need to be added manually. This can be done via the GeoMax Assistant Zenith25 (Pro).

Please follow these steps:

- 1. Connect the Zenith25(Pro) to your PC and open the GeoMax Assistant Zenith25 (Pro).
- 2. Press Antenna management from the menu, and
- 3. un-tick the Automatic detection of base antenna option:

| Vertical phase ce | enter offset (m) |        |        |
|-------------------|------------------|--------|--------|
| 'ertical phase ce | enter offset (m) |        |        |
| Apply             | New              | Cancel | Delete |

4. A window will open, where a new antenna can be added with the L1 and L2 PCO values by pressing New:

| GS name of base antenna             |        | Ŧ      |
|-------------------------------------|--------|--------|
| .1 Vertical phase center offset (m) |        |        |
| 2 Vertical phase center offset (m)  |        |        |
| Apply                               | Cancel | Delete |
| Automatic detection of base antenna |        |        |

5. Define the GeoMax Zenith35 antenna by it's IGS name: GMXZENITH35. Add the L1 and L2 PCO values in meters, as shown below:

| 🖳 Add antenna                       |             |
|-------------------------------------|-------------|
| IGS name of base antenna            | GMXZENITH35 |
| L1 Vertical phase center offset (m) | 0.1251      |
| L2 Vertical phase center offset (m) | 0.1321      |
| Add                                 |             |
|                                     |             |

6. Press Add, the Add antenna window will disappear and the antenna will be available in the LGS name of base antenna list in the previous window.

| IGS name of base antenna                                                        |             | GMXZENITH35(Rem | ote)   |
|---------------------------------------------------------------------------------|-------------|-----------------|--------|
| L1 Vertical phase center offs                                                   | set (m)     | 0.1250          |        |
| L2 Vertical phase center offs                                                   | set (m)     | 0.1320          |        |
| Apply                                                                           | New         | Cancel          | Delete |
|                                                                                 |             |                 |        |
| Automatic detection of b                                                        | ase antenna |                 |        |
| Automatic detection of ba                                                       | ase antenna |                 |        |
| Automatic detection of ba                                                       | ase antenna |                 |        |
| Automatic detection of bar<br>Automatic detection of bar<br>Automatic detection | ase antenna |                 |        |
| Automatic detection of ba                                                       | ase antenna |                 |        |

Antenna successfully added

7. Press Apply or select Automatic detection of base antenna. In both cases the base antenna Zenith35 will be detected.

| L1 Vertical phase c | enter offset (m)     | 0.1250 |        |
|---------------------|----------------------|--------|--------|
| L2 Vertical phase c | enter offset (m)     | 0.1320 |        |
| Apply               | New                  | Cancel | Delete |
| Automatic detection | tion of base antenna |        |        |
|                     |                      |        |        |

Zenith10/20 utilizes the NGS calibration files, which is based on the National Geodetic Survey Calibration file. To load a calibration file on the unit, please do the following:

1. Connect the Zenith10/20 sensor to the PC and open the GeoMax Assistant. You will be prompted with the following message:

|                                                                            | ×                                                                       |
|----------------------------------------------------------------------------|-------------------------------------------------------------------------|
| On the receiver there is no file loa<br>calibration values. Do you want to | ided that contains non-GeoMax antenna<br>o upload the NGS antenna file? |
|                                                                            | OK Cancel                                                               |

2. Choose the calibration type:

| Antenna calibration | 23                   |
|---------------------|----------------------|
| Calibration type:   | Absolute calibration |
|                     | OK Cancel            |

**3.** Press OK, the following message will appear once the calibration file is successfully uploaded:

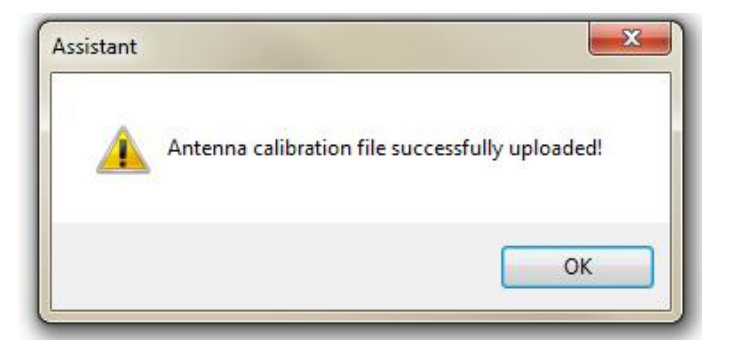

4. Find the sensor on your PC and open the "antenna" folder:

| - Computer + Removable Disk (Li) +           | Search Kemovable D(2K (D) |
|----------------------------------------------|---------------------------|
| Organize 👻 Share with 👻 New folder           | 80 - 🗖 (                  |
| W Recent Places                              | * Nerrie                  |
| iCloud Drive                                 |                           |
| 🛜 Libraries                                  | anienna<br>Cada           |
| 🗼 Downloads                                  | - Code                    |
|                                              | E Conng                   |
| 🗃 Libraries                                  | Convert                   |
| Documents                                    | Deta                      |
| 👌 Music                                      | DBU                       |
| E Pictures                                   | J DBA                     |
| Videos                                       | Liownicad                 |
|                                              | in Cps                    |
| 🖣 Computer                                   | i csi                     |
| 🚢 Local Disk (C)                             | record                    |
| 🖙 SLIL (\\ahersivfis02\aheruseisua-1\$) (Fi) | j System                  |
| 🖙 aherdatasue\$ (\\ahersnfis03) (H)          | upoate                    |
| 🚍 aherprojsue\$ (\\ahersivfis04) (I:)        |                           |
| 👾 aherbuildssueS (\\ahersrvfis03) ();)       |                           |
| 👝 Removable Disk (I :)                       | /////3152.dat             |
| 🕌 antenna                                    | AAAA3241.dat              |
| in                                           | + ( 11                    |

5. In the "antenna" folder you will find the absolute calibration file loaded: ngs08.003.

| CO S → Computer → Removable Disk (L) → antarna | - 4 Search ante | enna 👂    |
|------------------------------------------------|-----------------|-----------|
| Organize 🕶 Share with 🕶 New folder             |                 | 81 - 11 🔞 |
| iCloud Drive                                   | * Name          | *         |
| 词 Libraries                                    |                 |           |
| 🔒 Downloads                                    | - rgsos.ocs     |           |
| 4 🔁   braries                                  | E               |           |
| Documents                                      |                 |           |
| > 👌 Music                                      |                 |           |
| P 📔 Pictures                                   |                 |           |
| Videos                                         |                 |           |
| 4 📕 Computer                                   |                 |           |
| Eucal Disk (C:)                                |                 |           |
| SLIL (\\ahersrvfis02\aherusersue-1\$) (F:)     |                 |           |
| ≥ 🚅 aherdatasue\$ (\\ahersrvfs03) (H:)         |                 |           |
| 🗅 坖 aherprojsueš (\\ahersrvfis04) (i:)         |                 |           |
| 🗁 🚅 aherbuildssue\$ (\\ahersrvfis03) (J;)      |                 |           |
| 🖉 👝 Removable Disk (L:)                        |                 |           |
| 🄑 antenna                                      |                 |           |
| 🎒 Code                                         |                 |           |
| · · · · · · · · · · · · · · · · · · ·          |                 |           |
| 1 tem                                          |                 |           |

6. Due to the Zenith10/20 fw V2.12 not being updated with the GeoMax Zenith35 antenna as default, the following antenna information is missing from the ngs08.003 file.

| GMXZENI | TH35 | NON  | E Int | ernal | geodetic | c ante | enna, ( | GPS L1/ | L2/L2C | IGS | ( 5 | 5) | 15/09/ | 29 |
|---------|------|------|-------|-------|----------|--------|---------|---------|--------|-----|-----|----|--------|----|
|         | 0.8  | ο.   | 2     | 125.1 |          |        |         |         |        |     |     |    |        |    |
| 0.0     | 0.1  | 0.3  | 0.5   | 0.5   | 0.4      | -0.1   | -0.6    | -1.2    | -1.6   |     |     |    |        |    |
| -1.8    | -1.6 | -1.4 | -1.0  | -0.5  | 0.1      | 1.0    | 2.3     | 4.2     |        |     |     |    |        |    |
|         | 0.4  | -0.  | 4     | 132.1 |          |        |         |         |        |     |     |    |        |    |
| 0.0     | 0.0  | 0.0  | 0.1   | 0.2   | 0.4      | 0.5    | 0.4     | 0.2     | -0.2   |     |     |    |        |    |
| -0.3    | -0.3 | 0.1  | 0.6   | 1.0   | 0.9      | 0.3    | -0.8    | -1.6    |        |     |     |    |        |    |

Please download the latest calibration file from the partner area (<u>http://geomax-positioning.com/downloads.htm?cid=15079</u>), which contains the Zenith35 calibration values. Replace the loaded calibration file on the Zenith10/20 with the latest version downloaded. Once the Zenith10/20 rover receives RTCM corrections from the Zenith35 base, the calibration values will be automatically applied using the latest antenna calibration file.

#### 2 DYNAMIC DNS

#### 2.1 INTRODUCTION

The DynDNS (Dynamic Domain Name System) functionality allows the configuration of a dynamic DNS service to ensure access to the Zenith35 base server's RTK data stream while it is using a dynamic IP address. It allows TCP/IP clients to use an internet domain name (Host name) to address the Zenith35 sensor with a dynamic IP address.

The user needs to register at one of the offered DynDNS service providers to receive a user name and password and create a unique host name to use, which can be used to remotely access the sensor. Currently Zenith35 supports four DynDNS service providers. In order to be able to use these services, please register and create an account at one of the provider's site:

- Dyndns.com (<u>http://dyn.com/dns/</u>)
- No-ip.com (<u>http://www.noip.com/</u>)
- Easydns.com (<u>https://www.easydns.com/</u>)
- Twodns.de (<u>https://twodns.de/</u>)

Please note that for the DynDNS base setup a special SIM card needs to be used, which your cell phone network provider can setup. In order to be able to use your SIM card for DynDNS, your provider needs to enable a service, which provides an APN (Access Point Number) together with a range of open ports. Normally a SIM card with fixed IP address supports this kind of setup. If you are not sure, please contact your provider and ask for the current status of your SIM card.

#### 2.2 USE CASES

#### 2.2.1 REMOTE ACCESS FROM ANYWHERE

A typical use case for this DynDNS functionality is a Zenith35 receiver set up in base mode with an internet connection via GSM/GPRS. In this setup the Zenith35 sensor will have a different IP address every time the internet connection is established or after running for a certain time. The goal is to remotely access your Zenith35 sensor with a known host name instead of a dynamic IP address. A host name could be for example: Myzenith35.net

Once the setup is done, the user can open the Z35WebManager of the base sensor, using only the host name and the port.

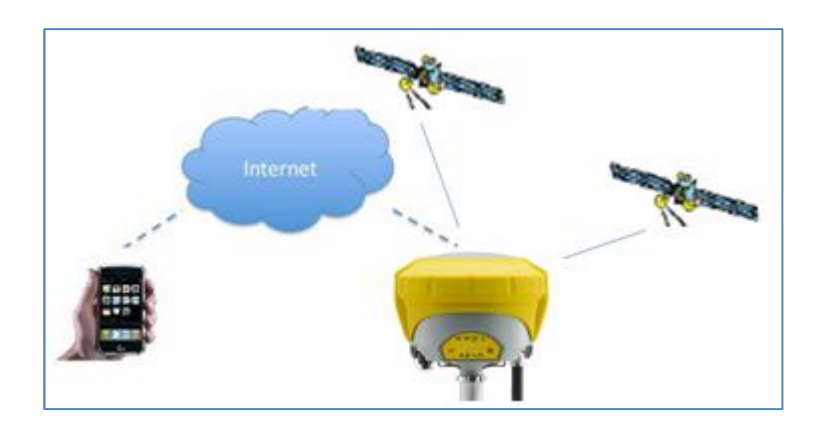

#### 2.2.1.1. SETTING UP THE BASE FOR REMOTE ACCESS

In order to be able to access, configure or check the Zenith35 with an internet connection from any web-capable device, the DynDNS functionality has to be activated and be configured accordingly with the GeoMax Z35WebManager.

Steps 1-13 describe how to enable the DynDNS functionality in the Zenith35:

- 1) Connect your Zenith35 to your PC or any web-capable device
- 2) Start the GeoMax Z35WebManager
- IP address: <u>http://192.168.10.1</u> Username: admin Password: password
- 3) Go to Settings  $\rightarrow$  Sensor Settings  $\rightarrow$  Working Mode
- 4) Select RTK Base as Working Mode and GSM/GPRS as RTK Data Source
- 5) As method, please select P2P (Peer to Peer)
- 6) Enter the details for your SIM card provider (APN)
- 7) Enable Dynamic DNS
- 8) Select your Service Provider for DynDNS service
- 9) Enter your Host Name, User Name, Password and Port
- 10) Enter Number of simultaneous users (not relevant for this use case)

11) Click Save Settings

| Method                          | P2P                | •             |
|---------------------------------|--------------------|---------------|
| APN                             | yourprovider.net   |               |
| APN User                        |                    |               |
| APN Password                    |                    |               |
| Dynamic DNS                     | 🖲 Enable 🔘 Disable |               |
| Service Provider                | dyndns.com         | •             |
| Host Name                       | MyZenith35.net     |               |
| User Name                       | testuser           |               |
| Password                        | lest               |               |
| Port                            | 1234               |               |
| Number of simultaneous<br>users | 10                 | Ŧ             |
|                                 |                    | Save Settings |

- 12) Go to Status Info  $\rightarrow$  Position/Link Info
- 13) Click Start to start your base

Now the Zenith35 base is setup and ready to be accessed remotely with an internet connection. In order to do so, simply enter the specific host name in the web browser, such as the Myzenith35.net in the example below.

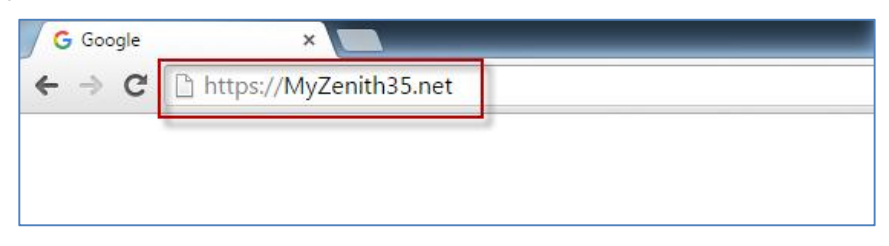

Once the host name is entered in the web browser, an Authentication is required to start the GeoMax Z35WebManager. After the username and password are entered, the user is able to configure, monitor or check the Zenith35 base sensor.

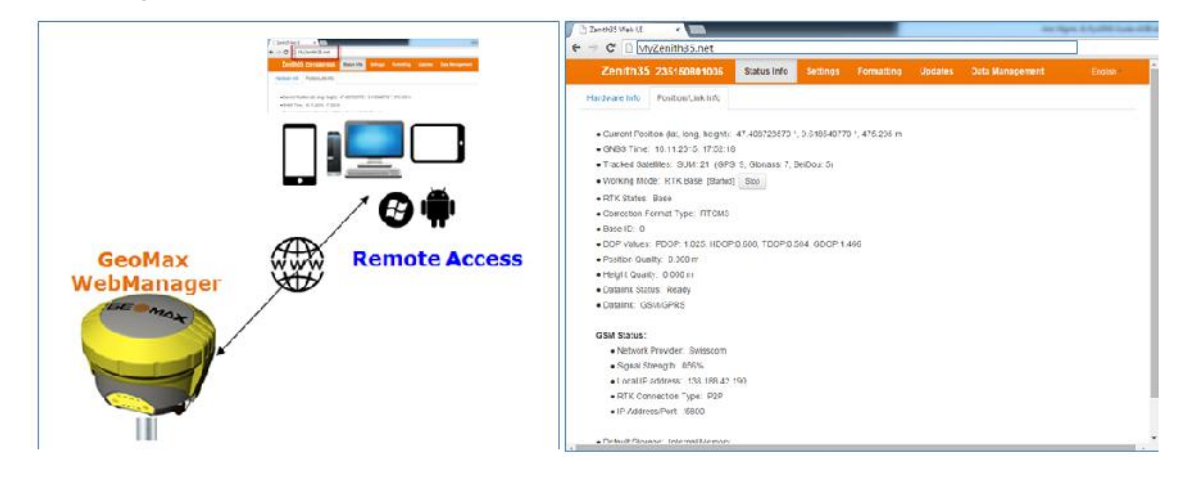

# 2.2.2 MULTIPLE GSM ROVER CONNECTIONS (+10)

Another important use case is the multiple and simultaneous access of up to 10 rovers to one single Zenith35 base antenna with RTK correction data via a GSM/GPRS connection. In addition, in this setup the DynDNS functionality has to be activated in the base. The Zenith35 base receiver will have a known host name instead of a dynamically changing IP address for example: Myzenith35.net.

After configuring the Zenith35 base receiver correctly, up to 10 rover antennas can connect and receive RTK correction data from this single base antenna by simply using the specific host name (instead of an IP address) and a given port.

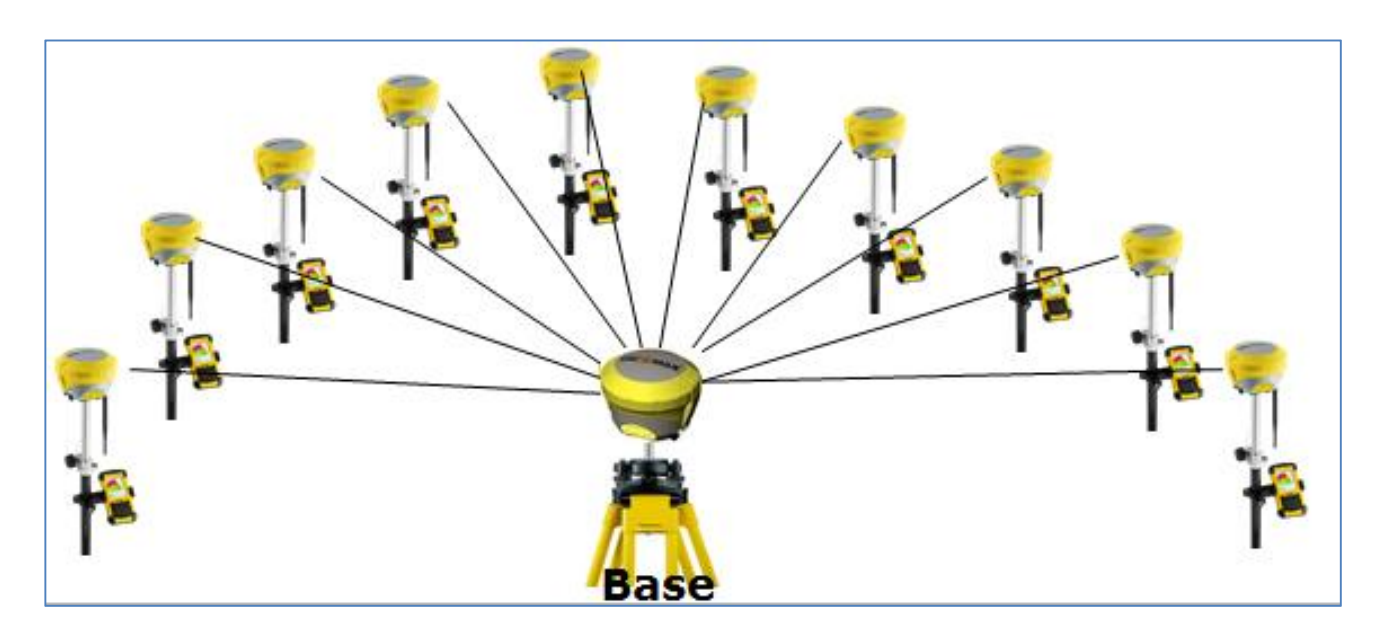

# 2.2.2.1. SETTING UP THE BASE FOR SIMULTANEOUS ACCESS (+10)

In order to allow simultaneous access of several rovers to one single Zenith35 base sensor, the DynDNS functionality has to be activated and be configured accordingly with the GeoMax Z35WebManager in the base receiver.

Steps 1-13 describe how to enable and configure the DynDNS functionality in the Zenith35:

- 1) Connect your sensor to your PC or any web-capable device
- Start the GeoMax Z35WebManager IP address: <u>http://192.168.10.1</u> Username: admin Password: password
- 3) Go to Settings  $\rightarrow$  Sensor Settings  $\rightarrow$  Working Mode
- 4) Select RTK Base as Working Mode and GSM/GPRS as RTK Data Source
- 5) As method, please select P2P (Peer to Peer)
- 6) Enter the details for your SIM card provider (APN)
- 7) Enable Dynamic DNS
- 8) Select your Service Provider for DynDNS service

- 9) Enter your Host Name, User Name, Password (or API token) and Port
- 10) Enter Number of simultaneous users
- 11) Click Save Settings

| Method                 | P2P              |               |
|------------------------|------------------|---------------|
| APN                    | yourprovider.net |               |
| APN User               |                  |               |
| APN Password           |                  |               |
| Dynamic DNS            | Enable O Disable |               |
| Service Provider       | dyndns.com       | •             |
| Host Name              | MyZenith35.net   |               |
| User Name              | testuser         |               |
| Password               | lest             |               |
| Port                   | 1234             |               |
| Number of simultaneous | 10               | Ŧ             |
|                        |                  | Tree reported |

- 12) Go to Status Info → Position/Link Info
- 13) Click Start to start your base

Now your Zenith35 base is setup and ready to be accessed simultaneously by up to 10 (depending on the selected Number of simultaneous users) rovers.

### 2.2.2.2. SETTING UP THE ROVER (+10)

In order to connect the Zenith35 rover to the Zenith35 base receiver with the host name ( $\rightarrow$  refer to chapter 2.2.2.1), please follow the steps 1-10:

- 1) Connect your sensor to your PC or any web-capable device
- 2) Start the GeoMax Z35WebManager IP address: <u>http://192.168.10.1</u> Username: admin Password: password
- 3) Go to Settings  $\rightarrow$  Sensor Settings  $\rightarrow$  Working Mode
- 4) Select RTK Rover as Working Mode and GSM/GPRS as RTK Data Source
- 5) As method, please select P2P (Peer to Peer)
- 6) Enter the details for your SIM card provider (APN)
- 7) Enter your Host Name (/IP address) and Port
- 8) Click Save Settings

| Method                | P2P •            |
|-----------------------|------------------|
| APN                   | yourprovider.net |
| APN User              |                  |
| APN Password          |                  |
| P Address/Hostname    | MyZenith35.net   |
| Port                  | 1234             |
| Automatically Connect | • NO VES         |
|                       | Save Setti       |

- 9) Go to Status Info → Position/Link Info
- 10) Click Connect to connect your zenith35 rover to the base station

After a successful connection to the Zenith35 base receiver, your rover should receive RTK correction data.